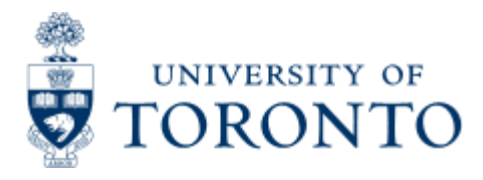

Financial Advisory Services & Training Financial Services Department www.finance.utoronto.ca/fast

Work Instruction

# **Open Commitment Carry Forward**

### When to Use

This report is most commonly used at the start of a new fiscal year to report on the commitments that are carried forward into the next fiscal year. It allows you to indicate the funds center that you wish to report on, and to include subordinate accounts if you wish.

## **Report Functionality**

- Provides a display of the carry forward commitments that are outstanding at fiscal year end.
- Shows any outstanding purchase orders and manual reserves.

### **Detailed Procedures**

#### Access the transaction using:

| Menu                | Accounting >> Funds Management >> Information System >><br>Funds Management (UofT Reports) >> Year-End Reports >> Open<br>Commitment Carry Forward Report |
|---------------------|----------------------------------------------------------------------------------------------------|
| Transaction<br>code | ZFIR055                                                                                                    |

Selection screen:

I I I C C C L H H H H H H H H H H H H H H

# Open Commitment Carry Forward Reporting

### ۵ 🔁 🖬

| FM Area                        | UOFT (2) |    |   |
|--------------------------------|----------|----|---|
| Fiscal Year                    | 2003     |    |   |
| Funds Center Classifications   | CAPITAL  | to | 0 |
| Funds Center                   | 100000   |    |   |
| Include Funds Center Hierarchy |          |    |   |
| Hierarchy variant              | 0000     |    |   |
| Including Funds Centers        |          | 10 | • |
| Excluding Funds Centers        |          | to | • |
| Include PO's                   |          |    |   |
| Include Reserves/Preq-s        |          |    |   |
| Include Downpayment Requests   |          |    |   |

### D AMS (1) (010) 🖭 ap02 OVR 📈

| Field Name                          | Required<br>(R) /<br>Optional<br>(O) | Description of Field Content                                                                                                    |
|-------------------------------------|--------------------------------------|----------------------------------------------------------------------------------------------------|
| FM Area                             | R                                    | UOFT - Defaults                                                                                                    |
| Fiscal Year                         | R                                    | Enter the fiscal year that you wish to report on.                                                                                                  |
| Fund Center<br>Class                | Ο                                    | Fund Center Classes are used by centralized offices<br>for reporting purposes. (e.g. Self-funded)For more<br>information, please contact AMS HELP. |
| Fund Center                         | R                                    | Enter the Funds Center that you wish to report on.                                                                                                 |
| Include Fund<br>Center<br>Hierarchy | Ο                                    | Check this box if you wish to include all the accounts below the Funds Center that you entered in the field above.                                 |
| Including Fund<br>Centers           | Ο                                    | These fields allow you to indicate specific Funds<br>Centers that you wish to include in this report.                                              |
| Excluding Fund<br>Centers           | Ο                                    | These fields allow you to indicate specific Funds<br>Centers that you wish to exclude from this report.                                            |
| Include<br>external PO's<br>only    | R                                    | One of the following three items must be selected.<br>Check "Include external PO's only" if you wish to                                            |

SAP

| OR<br>Include<br>internal PO's<br>only<br>OR | report on external purchase order's only. Please note<br>that only purchase orders with outstanding items at<br>year end are included in this report.<br>OR<br>Check "Include internal PO's only"this button if you<br>wish to report on internal purchase order's only. |
|----------------------------------------------|----------------------------------------------------------------------------------------------------|
| Include<br>Reserves/Preq-<br>s               | OR<br>Check "Include Reserves/Preq-s" if you wish to report<br>on manual reserves and purchase requisitions. Please<br>note that only manual reserves outstanding at year<br>end are included in this report.                                                            |

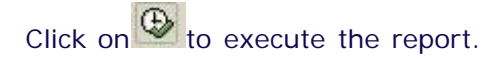

#### **Output Screen**

The report that appears depends on the selection criteria used, and will display varying degrees of information.

| System Help                    |                                                        |                                                                          |                                                     |                               |                                  | SAP                                         |
|--------------------------------|--------------------------------------------------------|--------------------------------------------------------------------------|-----------------------------------------------------|-------------------------------|----------------------------------|---------------------------------------------|
| Ø                              | a 0 🗐                                                  | CO CO CO CO CO CO CO CO CO CO CO CO CO C                                 | 148 22 95                                           |                               |                                  |                                             |
| Open Com                       | mitment Carry Fo                                       | rward Reporting                                                          |                                                     |                               |                                  |                                             |
| << >>                          |                                                        |                                                                          |                                                     |                               |                                  |                                             |
| niversity of                   | Teronto                                                | Open Commitment Carr<br>Fiscal Yea<br>Re<br>Carried                      | y Forward Reporting<br>r: 2003<br>serves<br>Forward |                               | Page:<br>Date:<br>Time:<br>Name: | 7<br>17.07.2003<br>15:08:17<br>2FIR055(QNA) |
| und CTR Nam                    | er: UOFT188888 with f                                  | und center hierarchy.                                                    | Reserves                                            | Asount                        |                                  |                                             |
|                                |                                                        |                                                                          |                                                     |                               |                                  |                                             |
| 00653 F1r                      | n:FIS Project                                          |                                                                          | 100004769 00001<br>100004769 00002                  | 10.00                         |                                  |                                             |
| otal: 100653                   |                                                        |                                                                          |                                                     | 0.00                          | 9                                |                                             |
| Item                           | Description                                            |                                                                          |                                                     |                               |                                  |                                             |
| Fund CTR<br>Name               | The funds centers<br>is shown here.<br>The name of the | er number where the                                                      | outstanding comm<br>the outstanding c               | nitment is held               |                                  |                                             |
| External                       |                                                        |                                                                          | becomen the color                                   | ation coroon                  |                                  |                                             |
| Purchase<br>Orders             | the document r<br>item that is our                     | number for the extern<br>tstanding is shown he                           | nosen on the selected<br>al purchase order<br>re.   | and the line                  |                                  |                                             |
| OR                             | OR                                                     |                                                                          |                                                     |                               |                                  |                                             |
| Internal<br>Purchase<br>Orders | If 'Include Inter<br>the document r<br>item that is ou | rnal PO's Only' was cl<br>number for the intern<br>tstanding is shown he | nosen on the selec<br>al purchase order<br>re.      | ction screen,<br>and the line |                                  |                                             |
| OR                             | OR                                                     |                                                                          |                                                     |                               |                                  |                                             |
| Reserves                       | If 'Reserves/Pre<br>document num                       | eq-s' was chosen on t<br>ber for the manual re                           | he selection scree<br>serve and the line            | n, the<br>item that is        |                                  |                                             |

|        | outstanding is shown here.                                           |
|--------|----------------------------------------------------------------------|
| Amount | The actual amount of carry forward for the commitment is shown here. |
|        |                                                                      |
| Icon   | Description                                                          |

Click on to go back to the selection screen at any time.

# End of procedure.

top